# GME3DE10

# Terrestrial Digital TV Broadcast Exciter

# **Technical Manual**

Version Number: V1.0

s sur

e

## 1. System block diagram

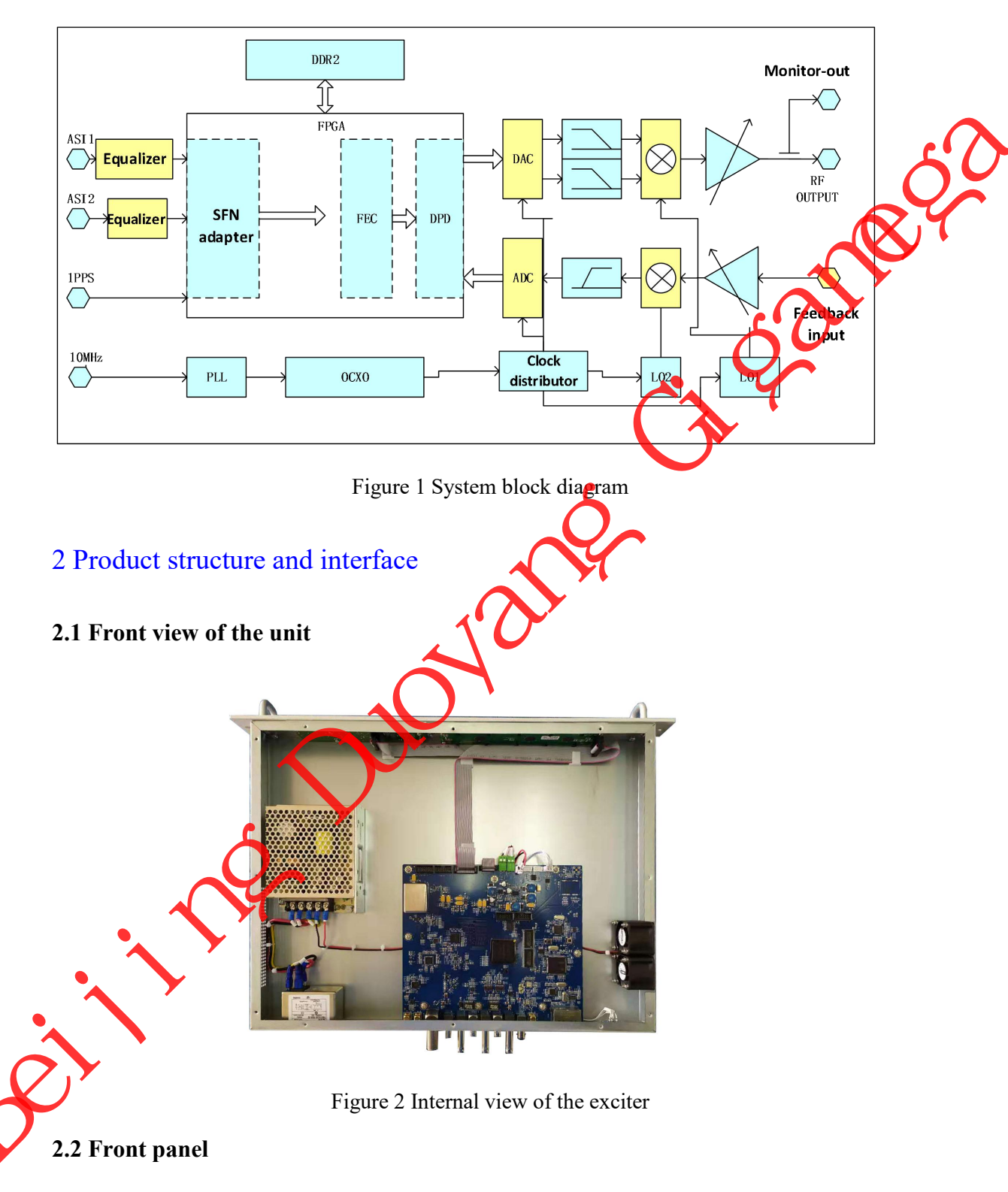

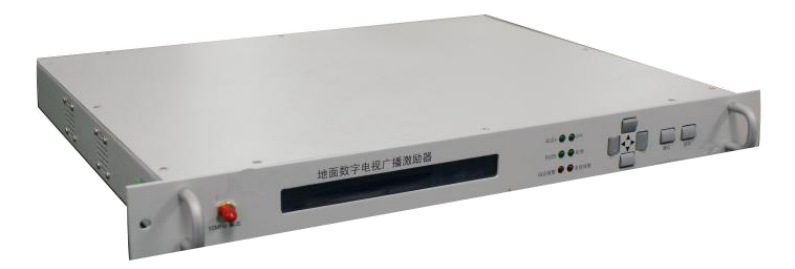

|                  | Figure 3 Front panel                                            |  |  |
|------------------|-----------------------------------------------------------------|--|--|
| LCD screen       | 40 × 2 character with a backlit LCD screen                      |  |  |
| Function keys    | Left, Right, Up, Down, ENTER, BACK                              |  |  |
| ASI-A indicator  | TS stream input A indicator                                     |  |  |
| ASI-B indicator  | TA stream input B indicator                                     |  |  |
| TsErr indicator  | TS stream alarm indicator                                       |  |  |
| GPS indicator    | Reference clock source alarm indicator                          |  |  |
| RF indicator     | RF output indicator                                             |  |  |
| SysErr indicator | System alarm indicator                                          |  |  |
| 10MHz OUT        | $10MHz$ reference monitor output. BNC female, 50 $\Omega$       |  |  |
|                  |                                                                 |  |  |
| $\diamond$       | Figure 4 Back panel                                             |  |  |
| RFINA            | Pre-correction RF input (after filter), BNC female, 50 $\Omega$ |  |  |
| RF IN B          | Pre-correction RF input (before filter), BNC female, 50 Ω       |  |  |
| RF MON           | RF monitor output, BNC female, 50 $\Omega$                      |  |  |
| RF OUT           | RF output, N female, 50 Ω                                       |  |  |
| RS485            | Remote control, monitoring interface, RS485, DB9 male           |  |  |
| RJ45             | Ethernet port (REMOTE), for exciter M&C, support TCP and UDP    |  |  |
| TSoIP            | Reserve for TSoIP                                               |  |  |

10MHz clock input, BNC female, 50  $\Omega$ 

1pps input, BNC female, 50  $\Omega$ 

10MHz IN

1pps IN

| ASI IN A     | TS stream input A, BNC female, 75 $\Omega$ |
|--------------|--------------------------------------------|
| ASI IN B     | TS stream input B, BNC female, 75 Ω        |
| ASI OUT      | TS output, BNC female, 75 $\Omega$         |
| POWER        | Power supply switch                        |
| AC 110V-220V | Power supply interface                     |
| Ţ            | Grounding terminal                         |

#### 3 Features and technical specifications

#### **3.1 Features**

- 1) Support GB20600-2006 standard in all modes and meet all requirements of GB/T28436-2012 standard.
- 2) Use adaptive digital pre-correction multi-dimensional non-linear pre-distortion and precision demodulation technology, with high-precision, fully automatic and adaptive linear and nonlinear pre-correction function.
- 3) Unique dual feedback input ports, which can simulaneously sample the output signals after the final-stage power amplifier and after band pass filter to achieve the pre-correction to PA linear/nonlinear distortion and passive components linear distortion at the same time, to further improve the quality of transmitting signal.
- Real-time monitoring of output signal quality, and can automatically start pre-correction processing to ensure optimal, working state when transmission system performance degrades.
- 5) Use direct digital RF broadband automatic balancing technology to achieve near-perfect modulation and frequency conversion, with MER greater than 52 dB, signal shoulder less than -60dBc, spurious inside and outside adjacent channel less than -55dB and -61 dB respectively, and superior phase noise performance.
- Use adaptive output impedance matching technology to ensure impedance matching at the output end.
- 7) Support system-level AGC (automatic gain control) function to ensure the output power stability of the transmission system.
- ) Real-time, continuous, automatic and high accuracy measurement of MER and shoulder level of final-stage PA system without additional hardware overhead, and provide local display, serial ports / network transmission function for remote M&C, greatly facilitate the on-site monitoring of the transmitted signal and provides a good foundation for unattended transmission system.
- 9) In MFN mode, it has the following superior functions: real-time input stream rate display,

built-in bit rate adaptive module, and high-precision PCR correction.

- 10) Real-time monitoring and display of the temperature inside the machine, as well as over-temperature protection.
- 11) Rich, intuitive and open user interface, supporting RS485 external control interface and provide a complete portfolio of communication protocols to facilitate the integration of transmission system.
- 12) Support remote upgrade via RJ45 port to complete the exciter system upgrades.

#### **3.2 Technical specifications**

| 2) 3         | support remote upgrade via RJ | 45 port to complete the exciter system upgrades.    |
|--------------|-------------------------------|-----------------------------------------------------|
| <b>3.2</b> T | echnical specifications       |                                                     |
|              | Ta                            | able 1 Physical specifications                      |
| 1            | Ambient temperature           | Normal operation: 5-45°C                            |
|              |                               | Permitted operation: 0~50°C                         |
| 2            | Relative humidity             | Normal operation: $\leq 90\%$ (20°C)                |
|              |                               | Permitted operation: $\leq 95\%$ (Non condensation) |
| 3            | Atmospheric pressure          | 86kPa-106kPa                                        |
| 4            | Power supply                  | 110V ~ 220V AC: 00Hz-60Hz.                          |
| 5            | Dimension                     | 482.6mm (D) *500mm (W) *44mm (H)                    |

#### Table 2 Technical specifications

|   | No. | Item                              |                                                | Measurement result                     |  |
|---|-----|-----------------------------------|------------------------------------------------|----------------------------------------|--|
|   | 1   | Frequency range                   |                                                | Meet GB/T 14433-1993                   |  |
|   | 2   | Frequency step size for SFN       |                                                | 0.25Hz                                 |  |
|   | 3   | Frequency accuracy                |                                                | MFN mode:≤±100Hz                       |  |
| - |     |                                   |                                                | SFN mode:≤±1Hz                         |  |
|   | 4   | Output power                      |                                                | 0dBm                                   |  |
|   | 5   | Output power stability (24 hours) |                                                | ±0.1dB                                 |  |
|   | 6   | Roll off factor                   |                                                | 0.05                                   |  |
|   | 7   | Shoulder attenuation (fc±3.2MHz)  |                                                | -50dBc                                 |  |
|   | 8   | Inband inflatness (fc±2.591MHz)   |                                                | ±0.2dB                                 |  |
|   |     | Outband<br>spurious               | Unwanted emission inside the adjacent channel  | 50dB lower than inband useful emission |  |
|   | 9   |                                   | Unwanted emission outside the adjacent channel | 55dB lower than inband useful emission |  |
|   |     | Phase noise                       |                                                | -65dBc/Hz @10Hz                        |  |
|   | 10  |                                   |                                                | -80dBc/Hz @100Hz                       |  |
|   |     |                                   |                                                | -90dBc/Hz @1kHz                        |  |
|   |     |                                   |                                                | -100dBc/Hz @10kHz                      |  |

|    |                                   | -115dBc/Hz @100kHz                      |  |  |  |
|----|-----------------------------------|-----------------------------------------|--|--|--|
|    |                                   | -125dBc/Hz @1MHz                        |  |  |  |
| 11 | PAPR                              | Meet CCDF curve mask of GB/T 28436-2012 |  |  |  |
| 12 | MER                               | 40dB                                    |  |  |  |
| 13 | Range of SFN delay adjustment     | 0-999.9999ms                            |  |  |  |
| 14 | Step size of SFN delay adjustment | 100ns                                   |  |  |  |

# 4 Query and configuration of exciter parameters

The user interface for query and configuration of the exciter parameter is available throug the LCD screen and keypad on the front panel.

Turn on the power and exciter will complete the startup and automatically enter the query mode 1 in about 10 seconds.

Under normal operating conditions, after about 60 seconds without keypad operation, system will automatically enter the standby mode, the LCD backlight automatically turns off. LCD backlight will turn on with any keypad operation. The main interface is as follows, Including STATUS, CUSTOM, NET, MANAGE, ADVANCE:

CUSTON

Once at the main menu, press the 'Left" or "Right" buttons to move the cursor to the desired sub-menu, and press the "ENTER" button to enter the target sub-menu. Press the "BACK" button to return to the upper menu.

ADVANCE

When in the corresponding sub-menu, press "Left" or "Right" button to move the cursor to the target parameter and then press the "Up" or "Down" buttons to select different options from the drop-down boxes.

Once you have selected the desired option, press the "ENTER" button to apply and save, or press the "BACK" button to skip the changes and return to the upper menu.

#### 4.1 Exciter STATUS menu

STATUS

Under the main menu of STATUS, where the second line are system and RF, INPUT, VER.

1) SYSTEM, Under the MAIN MENU, select status on the exciter to enter the status query

interface, including system, RF, input, version:

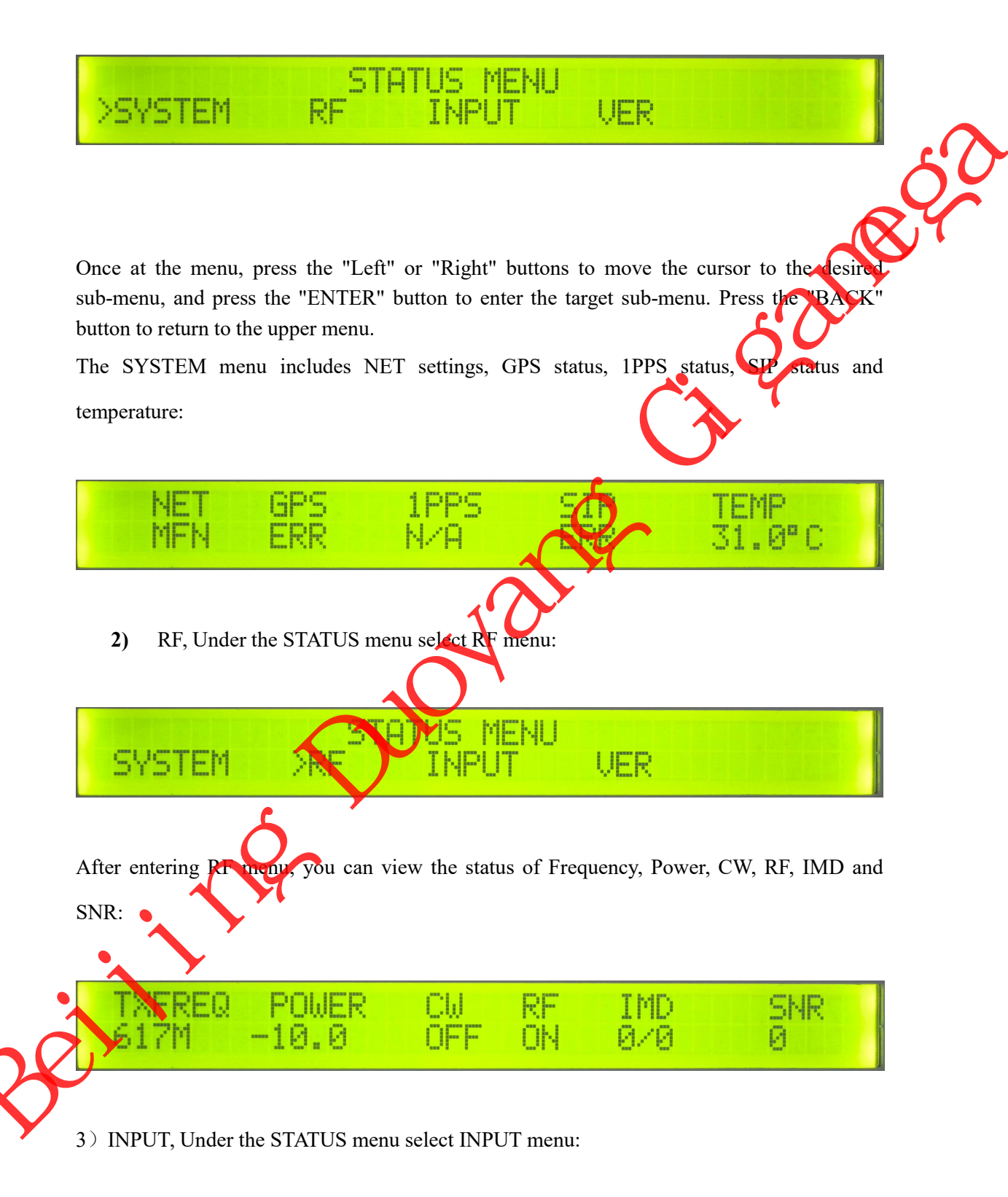

## After entering INPUT menu, you can view the status of ASI1, ASI2, TUNER, IP:

RF

STATUS MENU >INPUT

VER

ASI1 ASI2 TUNER IP UNLOCK UNLOCK UNLOCK IP UNLOCK UNLOCK 4) VER, Under the STATUS menu select VER menu: SYSTEM RF INPUT AVER After entering VER menu, you can view the version of Exciter and MCU: MUL191129-U5.9-U1 MCU106.10-19112

## 4.2 Exciter CUSTOM menu

SYSTEM

Once at the main menu, press the "Left" or "Right" buttons to move the cursor to the desired sub-menu, and press the "ENTER" button to enter the target sub-menu. Press the "BACK" button to return to the upper menu.

When in the corresponding sub-menu, press "Left" or "Right" button to move the cursor to the target parameter and then press the "Up" or "Down" buttons to select different options from the drop down boxes.

Once you have selected the desired option, press the "ENTER" button to apply and save, or press the "BACK" button to skip the changes and return to the upper menu.

Under the MAIN MENU, you can select CUSTOM setting query interface, including system,

CUSTOM

MODE

TSOIP

PREC

RF

RF, PREC, MODE, TSOIP:

SYSTEM

8

 Under the CUSTOM menu you can select SYSTEM menu and set NET, GPS, INPUT,ASIOUT,IPOUT,BW working mode.

| >NET GF<br>MFN AU   | °S INPL<br>JTO AUTO    | IT ASIOUT<br>AUTO            | IPOUT<br>AUTO    | BW<br>6M   |
|---------------------|------------------------|------------------------------|------------------|------------|
| 2) Under the CUST   | OM menu you can sele   | ect INPUT menu.              |                  | alle       |
| SYSTEM              | I >RF PR               | ISTOM MENU<br>EC MODE        | TSOF             | 5          |
| After entering RF n | nenu, you can set PREC | C, POWER and view            | the status of CW | and RFOUT. |
| TX>REQ<br>617M      | HZ F<br>+000.0Hz -     | '0⊌ER<br>∙1 <b>0. </b> ∕0 Bm | CW R<br>OFF O    | FOUT       |
| 3) Under the CUST   | OM menu you can sele   | et PREC menu.                |                  |            |
| SYSTEP              | I RI >PR               | ISTOM MENU<br>IEC MODE       | TSOIP            |            |
| After entering PRE  | C menu, you can turn   | on or turn off the PR        | E-CORRECT swi    | tch.       |
| >PRE-DOR<br>OFF     | RECT PAP<br>OFF        | R                            |                  |            |
| 4) Under the CUST   | OM menu, you can sel   | ect MODE menu.               |                  |            |
| SYSTEM              | I RF PR                | ISTOM MENU<br>EC >MODE       | TSOIP            |            |

After entering MODE menu, you can set FFT,PILOT,PN,PHASE,MAP, LDPC,INT and MD.

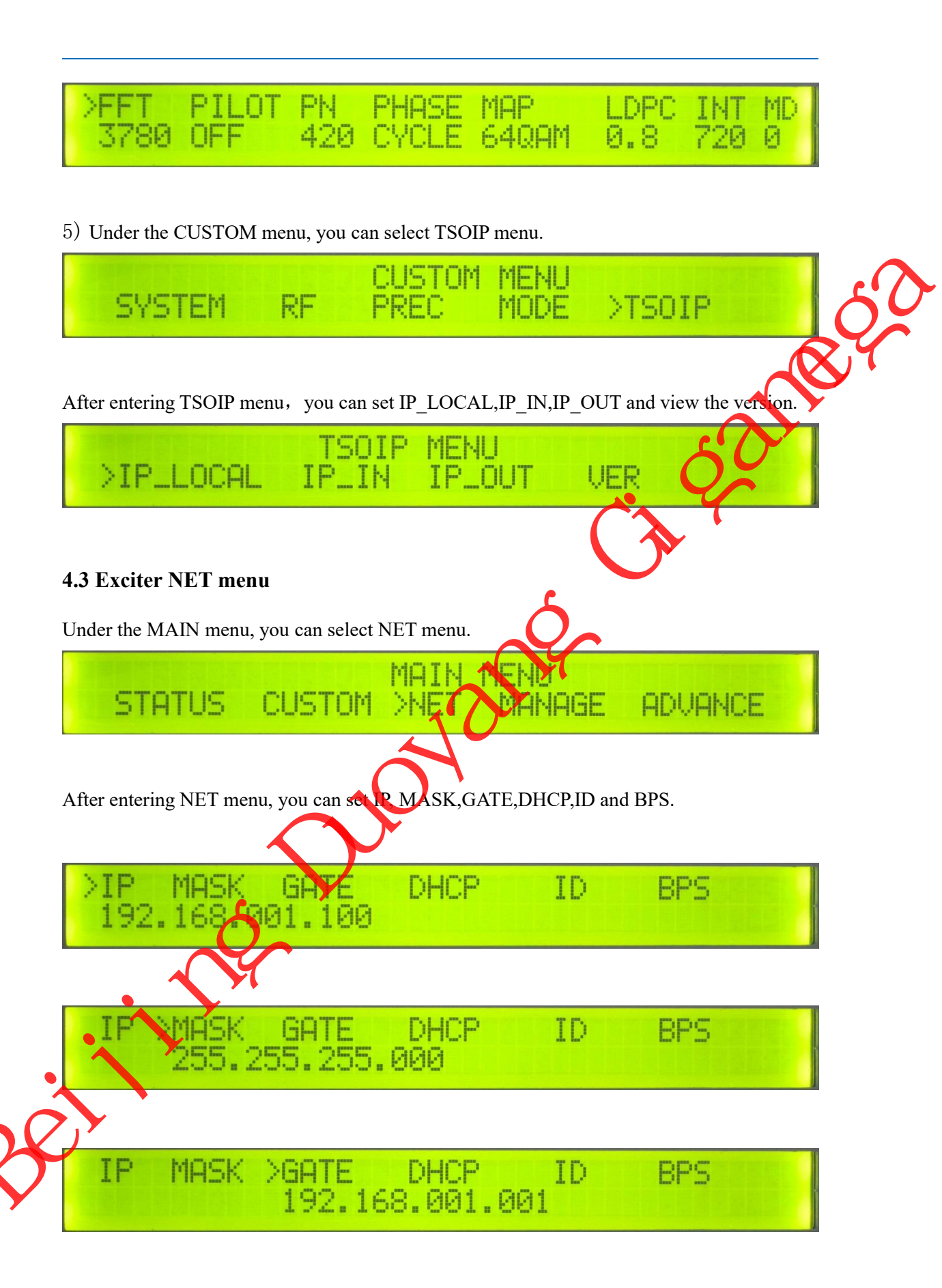

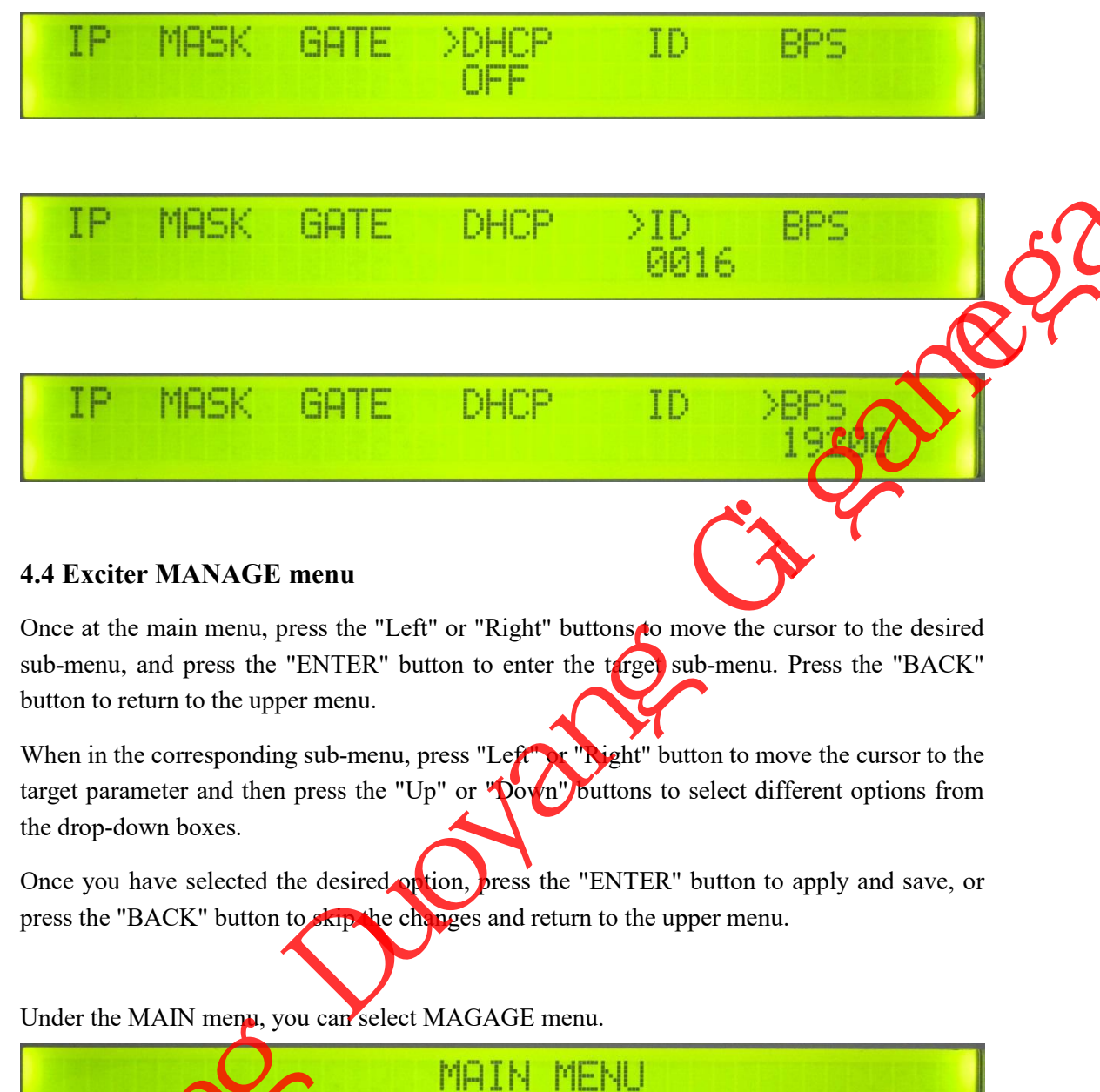

After entering MANAGE menu, you can manage LICENSE, UPGRADE, RESTORE, VERSION.

1) Under the MANAGE menu, you can select LICENSE menu. After entering LICENSE menu, you can view the number of SN and LICENSE.

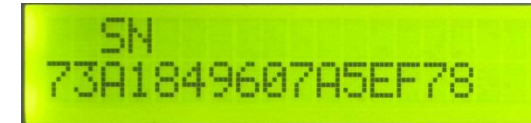

>ICENSE(I) 00000000-00000000

2) Under the MANAGE menu, you can select UPGRADE menu.

| MANAGE MENU<br>LICENSE >UPGRADE RESTORE VERSION                                   |
|-----------------------------------------------------------------------------------|
| After entering UPGRADE menu, you can upgrade the software of MUC, TSOIP and FPGA. |
| MCU TSOIP FPGA<br>NO NO NO                                                        |
| 3)Under the MANAGE menu, you can select RESTORE menu.                             |
| LICENSE UPGRADE >RESTORE VERSION                                                  |
| After entering RESTORE menu, you can restore parameters of exciter.               |
| Restore Parameters?<br>YES >NO                                                    |
| 4)Under the MANAGE menu, you can select VERSION menu.                             |
| MANAGE MENU<br>LICENSE UPGRADE RESTORE >VERSION                                   |

After entering VERSION menu, you can view the version of HW and MCU.

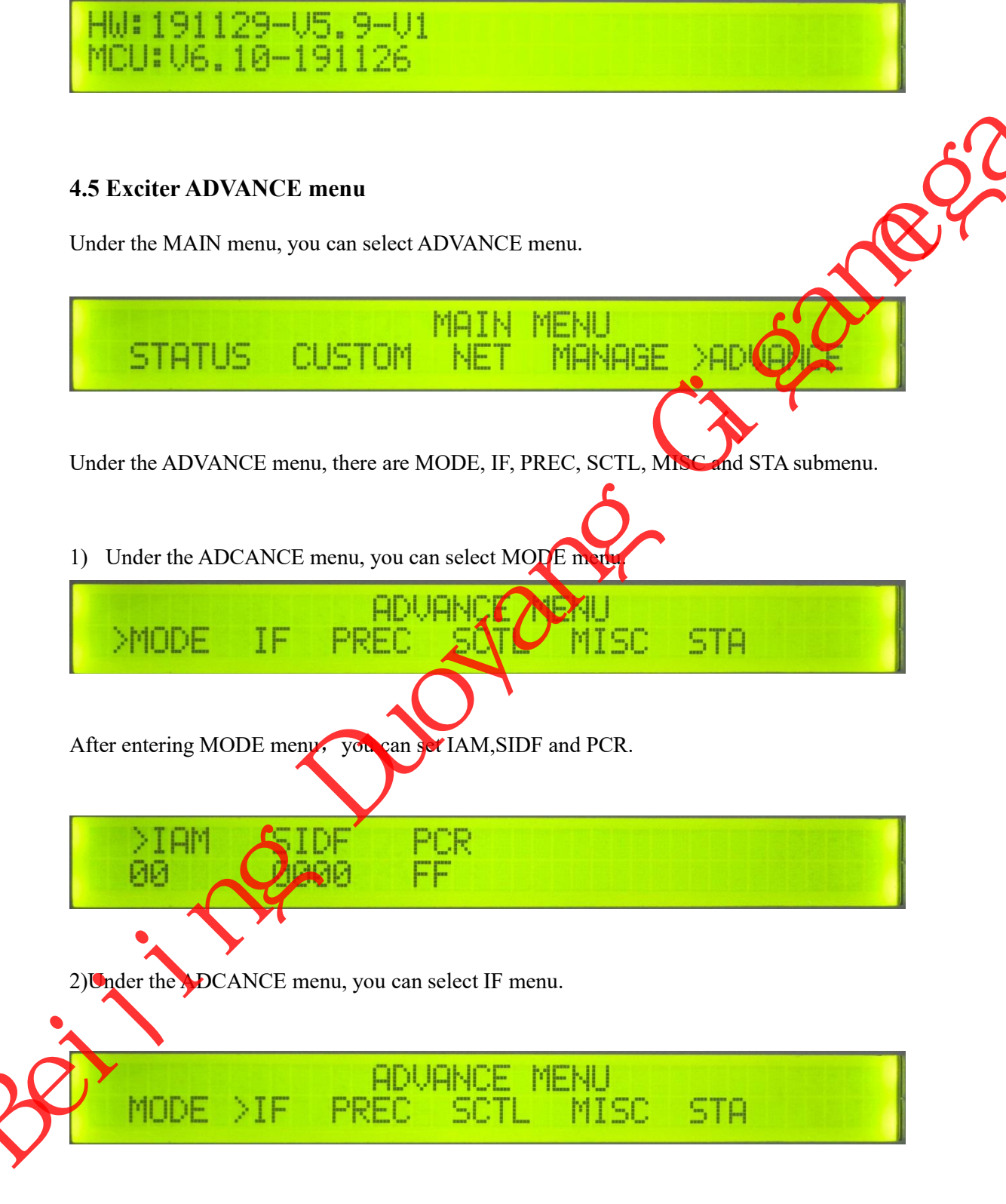

After entering MODE menu, you can set SCV, RSPD, RAMP\_UP and RAMP\_DOWN.

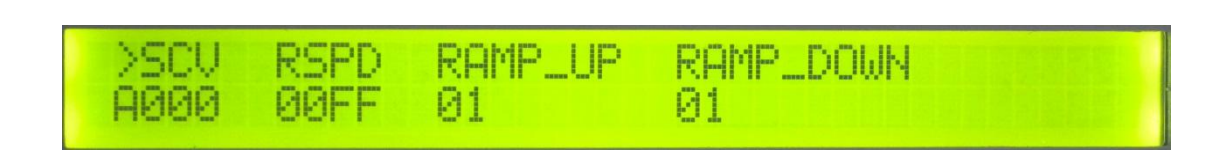

3)Under the ADVANCE menu, you can select PREC menu.

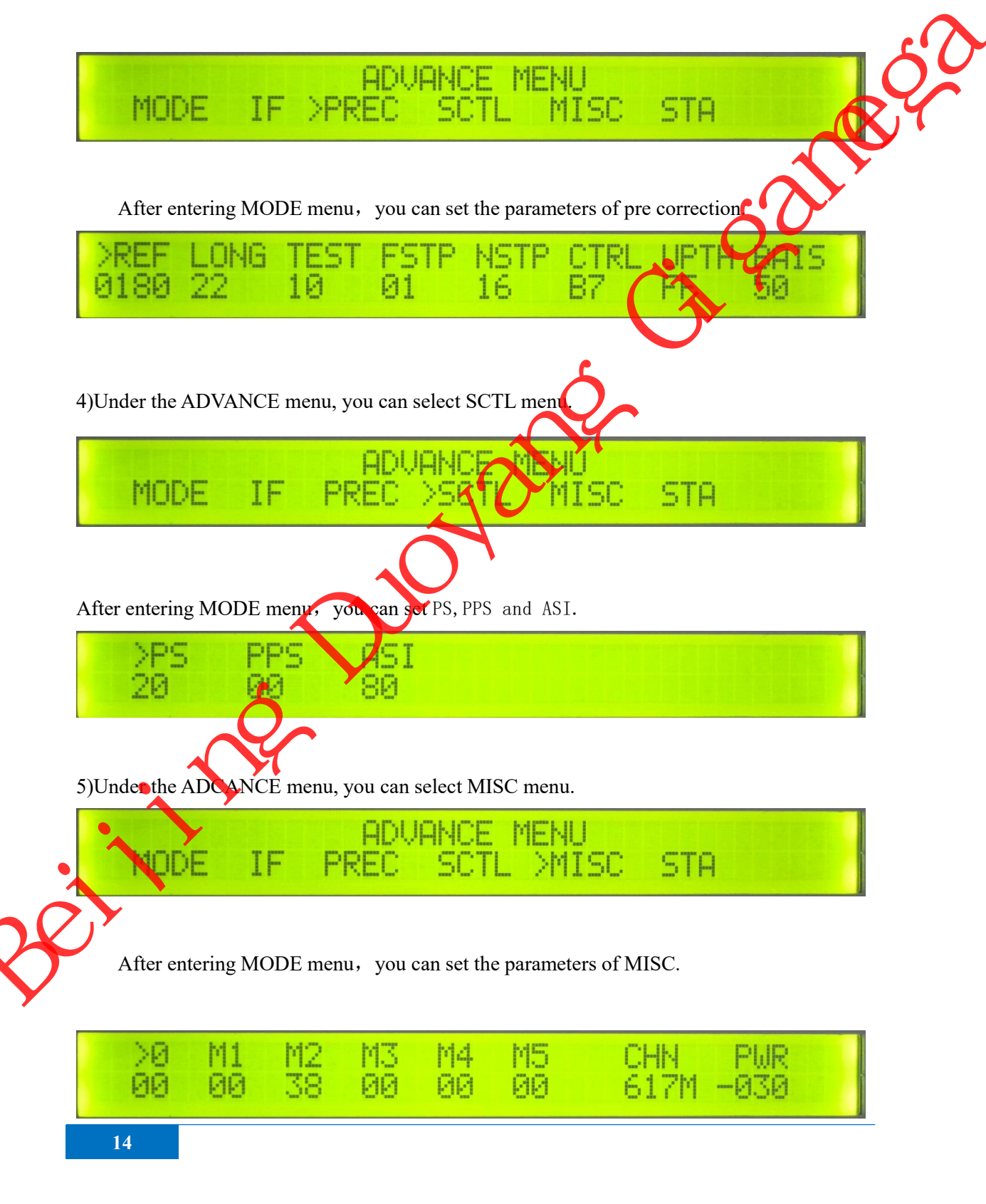

6)Under the ADVANCE menu, you can select STA menu.

| ADVANCE MENU<br>MODE IF PREC SCTL MISC >STA                       |   |
|-------------------------------------------------------------------|---|
| After entering STA menu, you can set the parameters of STA.       | 5 |
| PHA UGA DC IMB GAIN ANG DERR<br>0067 FFF8 FFF3 0098 0800 FCG5 DFF |   |
|                                                                   |   |
|                                                                   |   |
|                                                                   |   |
|                                                                   |   |
|                                                                   |   |
|                                                                   |   |